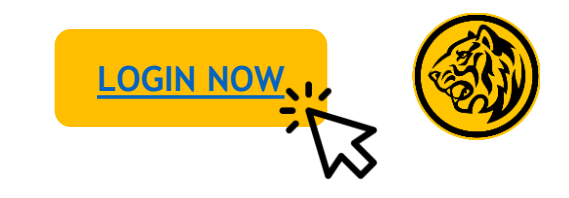

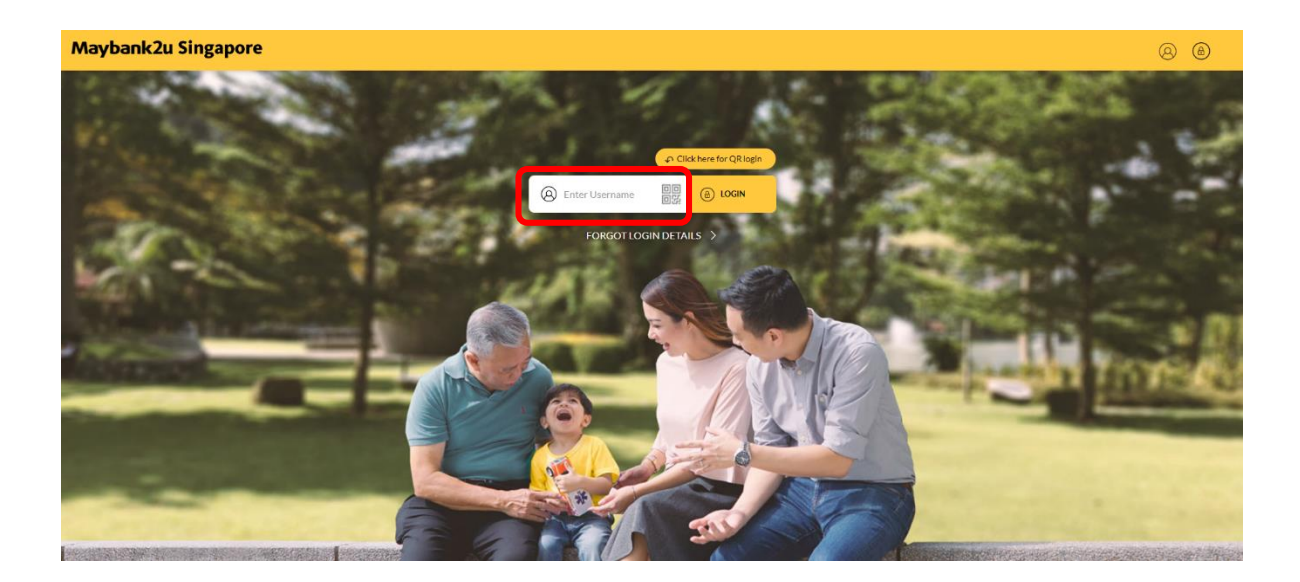

Step 1: Login to Maybank2u Online Banking with your username and password.

| Maybank2u Singapore                                    |                                               | all a                            |                                         | MY ACCOUNTS | PAY & TRANSFER MVIEW        |  |
|--------------------------------------------------------|-----------------------------------------------|----------------------------------|-----------------------------------------|-------------|-----------------------------|--|
| Tour last login was an Wednesday, 13 October 2023 at 6 | 09:33:58                                      |                                  | Contraction of the second               | - HALLING   | S Barlos                    |  |
| ACCOUNTS<br>SGD 1,028,096,401.74                       | CARDS<br>SGD 7,640.11                         | TIME DEPOSIT<br>5GD 5,369,194.81 | LOANS<br>SGD 1,677,338.49               |             | WEALTH<br>SGD 64,207,167.27 |  |
|                                                        | Personal Current Account<br>04100311750       |                                  | Personal Current Account<br>04103002592 |             |                             |  |
|                                                        | SGD 99.61                                     |                                  | SGD 753.15                              |             |                             |  |
|                                                        | Personal Current Account<br>04133448155       |                                  | CreditAble Account<br>04137052851       |             |                             |  |
|                                                        | 5GD 28,463,859.81                             |                                  | SGD 9,795.80                            |             |                             |  |
|                                                        | Savings Account                               |                                  | ISAVvy Savings Account<br>14170666793   |             |                             |  |
|                                                        | SGD 998,597,904.02                            |                                  | SGD 401,200.09                          |             |                             |  |
|                                                        | Privilege Plus Savings Account<br>14060475319 |                                  | Prestige Savings<br>14060475379         |             |                             |  |
|                                                        | SGD 399.18                                    |                                  | SGD 425.55                              |             |                             |  |
|                                                        | Ar Rihla Regular Savings Account-I            |                                  | Ar Rihla Regular Savings Account-I      |             |                             |  |

Step 2: Click on 'My Accounts', 'Accounts', and click on the relevant account to view account balance and details.

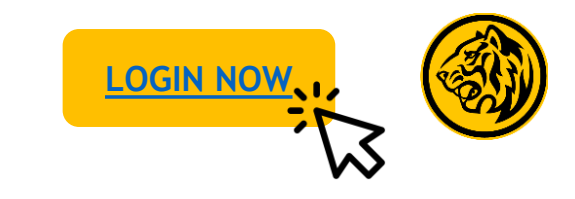

| Maybank2u Singapore                                   |                                               |                                                                     | a car far manage                        | MY ACCOUNTS | PAY & TRANSFER MVIEW        |  |
|-------------------------------------------------------|-----------------------------------------------|---------------------------------------------------------------------|-----------------------------------------|-------------|-----------------------------|--|
| () Your last legin was on Wednesday, 11 October 2023. | 4109:33:58                                    |                                                                     | - Maxe                                  | Mag         |                             |  |
| ACCOUNTS<br>SGD 1,028,096,401.74                      | CARDS<br>SGD 7,640.11                         | TIME DEPOSIT<br>SGD 5,369,194.81                                    | LOIMIS<br>SGD 1,677,338.4               | 9           | WEALTH<br>SGD 64,207,167-27 |  |
|                                                       | Personal Current Account<br>04100311750       | <br>View Details                                                    | Personal Current Account<br>04103002592 |             |                             |  |
|                                                       | SGD 99.61                                     | Pay titls<br>Transfer Funds<br>View eStatement<br>Place Time Depend | SGD 753.15                              |             |                             |  |
|                                                       | Personal Current Account<br>0+133+48155       |                                                                     | CreditAble Account<br>04137052851       |             |                             |  |
|                                                       | SGD 28,463,859.81                             |                                                                     | SGD 9,795.80                            |             |                             |  |
|                                                       | Savings Account<br>1/4060475:302              |                                                                     | ISAVvy Savings Account<br>14170666793   |             |                             |  |
|                                                       | SGD 998,597,904.02                            |                                                                     | SGD 401,200.09                          |             |                             |  |
|                                                       | Privilege Plus Savings Account<br>14050475319 |                                                                     | Prestige Savings<br>14060475379         |             |                             |  |
|                                                       | SGD 399.18                                    |                                                                     | SGD 425.55                              |             |                             |  |
|                                                       | average program of the                        |                                                                     |                                         |             |                             |  |

| ns<br>028,096,401.74 | CARDS<br>SGD 7,640.11   | TIME DEPOSIT<br>5GD 5,369,194.81   | 10485<br>SGD 1,67     | 7,338,49      | WEALTH SGD 64,207,167.27 |
|----------------------|-------------------------|------------------------------------|-----------------------|---------------|--------------------------|
|                      | Personal Current A      | ccou 04100311750∽                  |                       |               |                          |
|                      | Available Balance       |                                    |                       | SGD 99.61     |                          |
|                      | Current Balance         |                                    |                       | SGD 1,312.51  |                          |
|                      | One-Day Float           |                                    |                       | SGD 0.00      |                          |
|                      | Two-Day Float           |                                    |                       | SGD 0.00      |                          |
|                      | Authorized OD Limi      | t                                  |                       | SGD 0.00      |                          |
|                      | Overdrawn Amount        |                                    |                       | SGD 0.00      |                          |
|                      | Interest Rate           |                                    |                       | 0.00%         |                          |
|                      | Primary Account Na      | me                                 | c                     | S GZTT HGYLD  |                          |
|                      | Joint Account Name      |                                    |                       | JAMES LEE     |                          |
|                      | All Transaction History | VIEW CHEQUE STATUS                 | Enter Keywo           | ds Q          |                          |
|                      |                         |                                    |                       |               |                          |
|                      | DATE DESC               | RIPTION                            | AMORINT               | BALANCE       |                          |
|                      | 10 Oct 2023 GBI         | iubscription                       | -SGD 400.00           | 5GD 1.312.51  |                          |
|                      | 10 Oct 2023 GBI         | lubscription                       | -SGD 500.00           | SGD 1,712.51  |                          |
|                      | 10 Oct 2023 GBI         | Subscription                       | -9GD 500.00           | 50D 2.212.51  |                          |
|                      | 09 Oct 2023 GBI         | Subscription                       | -5GD 200.00           | 5GD 2.712.51  |                          |
|                      | 09 Oct 2023 GBI         | iubscription                       | -5GD 1,000.00         | \$GD 2,912.51 |                          |
|                      | 09 Oct 2023 GBI         | lutiscription                      | -SGD 1,000.00         | SGD 3,912.51  |                          |
|                      | 09 Oct 2023 GBI         | subscription                       | -SGD 1,000.00         | 5GD 4,912.51  |                          |
|                      | 09 Oct 2023 IB B        | II Payment to SINGTEL 75313105     | -SGD 5.00             | 5GD 5,912.51  |                          |
|                      | 09 Oct 2023 IB B        | I Payment to SINGTEL 75313105      | -SGD 5.00             | 5GD 5,917.51  |                          |
|                      | 08 Oct 2021 ET et       | PayNow ABCDEFGHURLMNOPORST +659276 | 0551ma Tata \$60 5.00 | 5GD 5.922.51  |                          |

Alternatively, click on the '...' and 'View Details'.

Step 3: The account's available balance will be displayed at the top of the account detail's page.

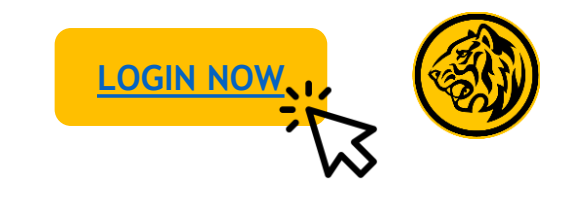

| ACCOUNTS<br>SGD 1,028,096,401.74 | CARDS THE DEPOSIT<br>SGD 7,640.11 SGD 5,369,194.81                                                                                                    | 5GD 1,677,338.49                                                                                                    | WEALTH<br>SGD 64,207,167.27 |
|----------------------------------|----------------------------------------------------------------------------------------------------|----------------------------------------------------------------------------------------------------|-----------------------------|
|                                  | Personal Current Accou 04100311750~                                                                                                    |                                                                                                    |                             |
|                                  | Available Bafance                                                                                                    | SGD 99.61                                                                                                    |                             |
|                                  | Current Balance                                                                                                    | SGD 1,312.51                                                                                                    |                             |
|                                  | One-Day Float                                                                                                    | SGD 0.00                                                                                                    |                             |
|                                  | Authorized OD Limit                                                                                                    | 5GD 0.00                                                                                                    |                             |
|                                  | Overdrawn Amount                                                                                                    | SGD 0.00                                                                                                    |                             |
|                                  | Interest Rate                                                                                                    | 0.00%                                                                                                    |                             |
|                                  |                                                                                                    |                                                                                                    |                             |
|                                  | Primary Account Name                                                                                                    | CG GZTT HGYLD                                                                                                    |                             |
|                                  | Primary Account Name<br>Joint Account Name                                                                                                    | CG GZTT HGYLD<br>JAMES LEE                                                                                                    |                             |
|                                  | Prinary Account Name<br>Joint Account Name<br>View creace sta<br>All Transaction History V Let 30 Days                                                                                                    | CG GZTT HGYLD<br>JAMES LEE                                                                                                    |                             |
|                                  | Prinary Account Name<br>Joint Account Name<br>View Galegout sta<br>All Transaction History V Led 30 Days<br>Exec excentrols                                                                                                    | CG GZTT HGYLD<br>JAMES LEE                                                                                                    |                             |
|                                  | Primary Account Name<br>Joint Account Name<br>View criticolitistic<br>All Transaction History v Last 30 Days<br><u>Entre excentrone</u><br>10 Ct 2022 GB Sadarisfron<br>10 Ct 2022 GB Sadarisfron                                                                                                    | CG GZTT HGYUD<br>JAMES LEE                                                                                                    |                             |
|                                  | Primary Account Name<br>Joint Account Name<br>VIEW CREQUE STA<br>All Transaction History v Let 30 Days<br>Extremestion History view Let 30 Days<br>10 Oz 2023 Oli Hadavijen<br>10 Oz 2023 Oli Hadavijen                                                                                                    | CG GZTT HOYUD<br>JAMES LEE                                                                                                    |                             |
|                                  | Primary Account Name<br>Joint Account Name<br>All Transaction History V Led 30 Days<br><u>Key Key Key Key Key Key Key Key Key Key </u>                                                                                                    | CG GZTT HGYLD<br>JAMES LEE<br>IDB<br>C Exter Keywords Q<br>AGNART 80.000<br>460.400.00 SGD L312.51<br>460.900.00 SGD L312.51<br>460.900.00 SGD L312.51<br>460.900.00 SGD L312.51                                                                                                    |                             |
|                                  | Prinary Account Name<br>Joint Account Name<br>Mitt Account Name<br>All Transaction History V Let 30 Days<br>Let 30 Days<br>Let 30 Days<br>Distance from<br>19 Oct 2022 Other Joint                                                                                                    | CG GZTT HGYLD<br>JAMES LEE<br>TRB<br>C Enter Keywords Q<br>AKKANT BLAUK<br>4609 6000 SUD 131255<br>4609 6000 SUD 131255<br>4609 6000 SUD 131255<br>4609 6000 SUD 131255<br>4609 6000 SUD 131255<br>4609 6000 SUD 131255                                                                                                    |                             |
|                                  | Prinary Account Name<br>Joint Account Name<br>View Galagous sta<br>All Transaction History V Led 30 Days<br>Cont Control History V Led 30 Days<br>Cont Control History V Led 30 Days<br>Cont Control History V Led 30 Days                                                                                                    | CG GZTT HOYUD<br>JAMES LEE                                                                                                    |                             |
|                                  | Primary Account Name<br>Joint Account Name<br>Mitt Account Name<br>All Transaction History v Let 30 Days<br>Control 2023 GB Makeyletion<br>19 04 2023 GB Makeyletion<br>19 04 2023 GB Makeyletion<br>19 04 2023 GB Makeyletion<br>19 04 2023 GB Makeyletion<br>19 04 2023 GB Makeyletion                                                                     | CG GZTT HGYND<br>JAMES LEE<br>ITUR<br>C Enter Keywoods Q<br>Control Control Cont |                             |
|                                  | Prinary Account Name<br>Joint Account Name<br>Art Transaction History V Lett 30 Days<br>MT Transaction History V Lett 30 Days<br>To Ca 2022 CH Madaurgton<br>10 Ca 2022 CH Madaurgton<br>00 Ca 2022 CH Madaurgton<br>00 Ca 2022 CH Madaurgton<br>00 Ca 2022 CH Madaurgton<br>00 Ca 2022 CH Madaurgton<br>00 Ca 2022 CH Madaurgton                            | CEC GETT HGYND   JAMES LEE   TDR   Cetter Hoywerts   Q   MORATE   MORATE                                                                                                    |                             |
|                                  | Prinary Account Name<br>Joint Account Name<br>Art Transaction History V Let 30 Days<br>AT Transaction History V Let 30 Days<br>Control 2022 Other Manufation<br>00 Oct 2023 Other Manufation<br>00 Oct 2023 Other Manufation<br>00 Oct 2023 Other Manufation<br>00 Oct 2023 Other Manufation<br>00 Oct 2023 Other Manufation<br>00 Oct 2023 Other Manufation | CREF Keywers Q   NAMES LE AMES LE   NAMES LE AMES LE   NO KERF Keywers Q   400-400.00 SK01 5/13.51 A   400-400.00 SK01 5/13.51 A   400-100.00 SK01 5/13.51 A   400-100.00 SK01 5/13.51 A   400-100.00 SK01 5/13.51 A   400-100.00 SK01 5/13.51 A   400-100.00 SK01 5/13.51 A   400-100.00 SK01 5/13.51 A   400-100.00 SK01 5/13.51 A   400-100.00 SK01 5/13.51 A   400-100.00 SK01 5/13.51 A   400-100.00 SK01 5/13.51 A   400-100.00 SK01 5/13.51 A                                                                                                    |                             |

| DATE        | 30 Days<br>DESCRIPTION 3 Months                                             | AMOUNT        | BALANCE      |
|-------------|-----------------------------------------------------------------------------|---------------|--------------|
| 10 Oct 2023 | GBI Subscription 6 Months                                                   | -SGD 400.00   | SGD 1,312.51 |
| 10 Oct 2023 | GBI Subscription 12 Months                                                  | -SGD 500.00   | SGD 1,712.51 |
| 10 Oct 2023 | GBI Subscription                                                            | -SGD 500.00   | SGD 2,212.51 |
| 09 Oct 2023 | GBI Subscription                                                            | -SGD 200.00   | SGD 2,712.51 |
| 09 Oct 2023 | GBI Subscription                                                            | -SGD 1,000.00 | SGD 2,912.51 |
| 09 Oct 2023 | GBI Subscription                                                            | -SGD 1,000.00 | SGD 3,912.51 |
| 09 Oct 2023 | GBI Subscription                                                            | -SGD 1,000.00 | SGD 4,912.51 |
| 09 Oct 2023 | IB Bill Payment to SINGTEL 75313105                                         | -SGD 5.00     | SGD 5,912.51 |
| 09 Oct 2023 | IB BIII Payment to SINGTEL 75313105                                         | -SGD 5.00     | SGD 5,917.51 |
| 09 Oct 2023 | FT via PayNow ABCDEFGHIJKLMNOPQRST +6592760552,<br>OTHR-Transfer via PayNow | -SGD 5.00     | SGD 5,922.51 |
|             | DOWNLOAD AS V                                                               |               | 0            |

Step 4: At the end of the account detail's page, you will be able to view the account's transaction history of up to 12 months.

Step 5: Click on the drop-down menu and select the date range to view transaction history of up to 12 months.

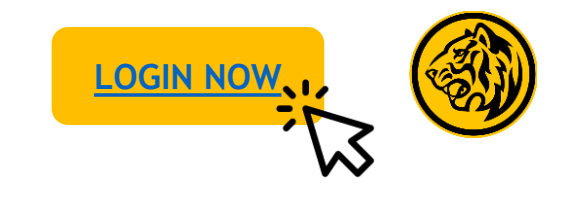

| 12 Oct 2023 - 12 | 2 Jul 2023 12 Jul 2023- 12 Apr 2023 12 Apr 2023- 12 Jan 20                | 23 12 Jan 2023-     | 12 Oct 2022  |
|------------------|---------------------------------------------------------------------------|---------------------|--------------|
| MTE              | DESCRIPTION                                                               | AMOUNT              | BALANCE      |
| 2 Oct 2023       | IB Bill Payment to SINGTEL 75313105                                       | -SGD 1.00           | SGD 1,239.26 |
| 2 Oct 2023       | OTHR-One-off Transfer                                                     | 5GD 10.00           | 5GD 1,240.26 |
| 2 Oct 2023       | One-Off Transfer Nihajune12addpayee ******4568, OTHR-<br>One-off Transfer | -5GD 10.00          | SGD 1,230.26 |
| 2 Oct 2023       | OTHR-One-off Transfer                                                     | SGD 10.00           | SGD 1,240.26 |
| 2 Oct 2023       | One-Off Transfer Test ******1111, OTHR-One-off Transfer                   | -SGD 10.00          | SGD 1,230.26 |
| 2 Oct 2023       | OTHR-Fast Transfer                                                        | 5GD 11.00           | 5GD 1,240.26 |
| 2 Oct 2023       | FT via FAST Test1 ****** 4448, OTHR-Fast Transfer                         | -SGD 11.00          | 5GD 1,229.26 |
| 2 Oct 2023       | OTHR-Fast Transfer                                                        | SGD 10.00           | SGD 1,240.26 |
| 2 Oct 2023       | FT via FAST june 16banknamecheck ****5432, OTHR-Fast<br>Transfer          | -5GD 10.00          | SGD 1,230.26 |
| 12 Oct 2023      | OTHR-Fast Transfer                                                        | SGD 10.00           | SGD 1,240.26 |
|                  | DOWNLOAD AS ~                                                             |                     | (            |
|                  | Copyright © 2023 Maybank: All rights reserved. Maybank Singapore Li       | nited (UEN 20180419 | 5C).         |

All Transaction History Last 30 Days Enter Keywords Q GBI Subscription SGD 1,312.51 10 Oct 2023 -SGD 400.00 10 Oct 2023 GBI Subscription -SGD 500.00 10 Oct 2023 **GBI** Subscription -SGD 500.00 09 Oct 2023 **GBI** Subscription -SGD 200.00 SGD 2.712.51 5GD 2,912.51 09 Oct 2023 **GBI** Subscription -SGD 1.000.00 GBI Subscription -SGD 1,000.00 SGD 3,912.51 09 Oct 2023 09 Oct 2023 SGD 4,912.51 **GBI** Subscription -SGD 1,000.00 09 Oct 2023 IB Bill Payment to SINGTEL 75313105 -SGD 5.00 09 Oct 2023 IB Bill Payment to SINGTEL 75313105 -SGD 5.00 SGD 5,917,51 09 Oct 2023 ET via PavNow ARCDEEGHUKI MNOPORST +6592760552 -SGD 5.00 SGD 5,922.51 OTHR-Transfer via PavNow 0 CSV Copyright © 2023 Mayb

If 'Last 6 Months' or 'Last 12 Months' are selected, the specific date range breakdown can be chosen.

Step 5: Click on '**Download as'** and select preferred file type to download transaction history.